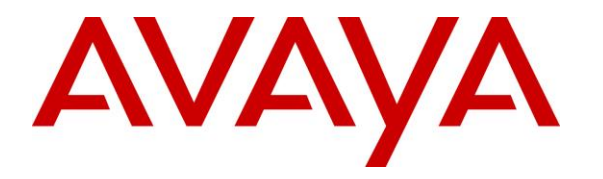

Avaya Solution & Interoperability Test Lab

## Application Notes for dvsAnalytics Encore 6.0.5 with Avaya Contact Center Select 7.0 and Avaya IP Office Server Edition 10.0 – Issue 1.1

### Abstract

These Application Notes describe the configuration steps required for dvsAnalytics Encore 6.0.5 to interoperate with Avaya Contact Center Select 7.0 and Avaya IP Office Server Edition 10.0. dvsAnalytics Encore is a call recording solution.

In the compliance testing, dvsAnalytics Encore used the Communication Control Toolkit Interface from Avaya Contact Center Select and the TAPI interface from Avaya IP Office to monitor Avaya IP Deskphones associated with Avaya Contact Center Select agents, and used the port mirroring method to capture media from the monitored phones for call recording.

Readers should pay attention to **Section 2**, in particular the scope of testing as outlined in **Section 2.1** as well as any observations noted in **Section 2.1**, to ensure that their own use cases are adequately covered by this scope and results.

Information in these Application Notes has been obtained through DevConnect compliance testing and additional technical discussions. Testing was conducted via the DevConnect Program at the Avaya Solution and Interoperability Test Lab.

## 1. Introduction

These Application Notes describe the configuration steps required for dvsAnalytics Encore 6.0.5 to interoperate with Avaya Contact Center Select 7.0 and Avaya IP Office Server Edition 10.0. dvsAnalytics Encore is a call recording solution.

In the compliance testing, dvsAnalytics Encore used the Communication Control Toolkit (CCT) .Net Interface from Avaya Contact Center Select and the TAPI 2 in third party mode interface from Avaya IP Office to monitor Avaya IP Deskphones associated with Avaya Contact Center Select agents, and used the port mirroring method to capture media from the monitored phones for call recording. The TAPI events were used to determine when to start/stop call recordings, and the CCT events were used to obtain contact center information such as skill and agent ID.

The Avaya IP Office Server Edition configuration consisted of two Avaya IP Office systems, a primary Linux server and an expansion IP500V2 that were connected via Small Community Network trunks. In the compliance testing, one dvsAnalytics Encore server was deployed, with CCT connection to the Avaya Contact Center Select server and with TAPI connection to the primary IP Office system.

## 2. General Test Approach and Test Results

The feature test cases were performed manually. Each call was placed and handled manually with generation of unique audio content for the recording. Necessary agent actions such as hold and reconnect were performed from the agent desktops running the Avaya Agent Desktop application or from the agent phone to test the different call scenarios.

The serviceability test cases were performed manually by disconnecting/reconnecting the Ethernet connection to Encore.

The verification of tests included using the Encore logs for proper message exchanges, and using the Encore web interface for proper logging and playback of the calls.

DevConnect Compliance Testing is conducted jointly by Avaya and DevConnect members. The jointly-defined test plan focuses on exercising APIs and/or standards-based interfaces pertinent to the interoperability of the tested products and their functionalities. DevConnect Compliance Testing is not intended to substitute full product performance or feature testing performed by DevConnect members, nor is it to be construed as an endorsement by Avaya of the suitability or completeness of a DevConnect member's solution.

### 2.1. Interoperability Compliance Testing

The compliance testing included feature and serviceability areas.

The feature testing focused on verifying the following on Encore:

- Handling of CCT events.
- Handling of TAPI events.
- Proper recording, logging, and playback of calls for scenarios involving inbound, outbound, internal, external, hold, reconnect, transfer, conference, multiple calls, multiple agents, call observe, barge-in, emergency, join calls, and outbound campaign.

The serviceability testing focused on verifying the ability of Encore to recover from adverse conditions, such as disconnecting/reconnecting the Ethernet connection to Encore.

### 2.2. Test Results

All test cases were executed and verified.

### 2.3. Support

Technical support on dvsAnalytics Encore can be obtained through the following:

- **Phone:** (800) 910-4564
- Email: <u>Support@dvsAnalytics.com</u>

# 3. Reference Configuration

The detailed administration of basic connectivity between Contact Center Select, IP Office, and of contact center devices is not the focus of these Application Notes and will not be described. In addition, the port mirroring of the layer 2 switch is also outside the scope of these Application Notes and will not be described.

As shown in **Figure 1**, the RTP stream for Contact Center Select agents with Avaya IP Deskphones were mirrored and replicated over to Encore. Two of the phone extensions were on the primary IP Office and two on the expansion IP Office, as shown below.

| Device Type                       | Device Number/Extension                  |  |  |  |  |  |
|-----------------------------------|------------------------------------------|--|--|--|--|--|
| Primary IP Office                 |                                          |  |  |  |  |  |
| Phone Extensions                  | 31881, 31882                             |  |  |  |  |  |
| Contact Center Select Agent Users | 31881, 31882                             |  |  |  |  |  |
| Expansi                           | on IP Office                             |  |  |  |  |  |
| Phone Extensions                  | 22031, 22033                             |  |  |  |  |  |
| Contact Center Select Agent Users | 32882 (hot desking), 32882 (hot desking) |  |  |  |  |  |

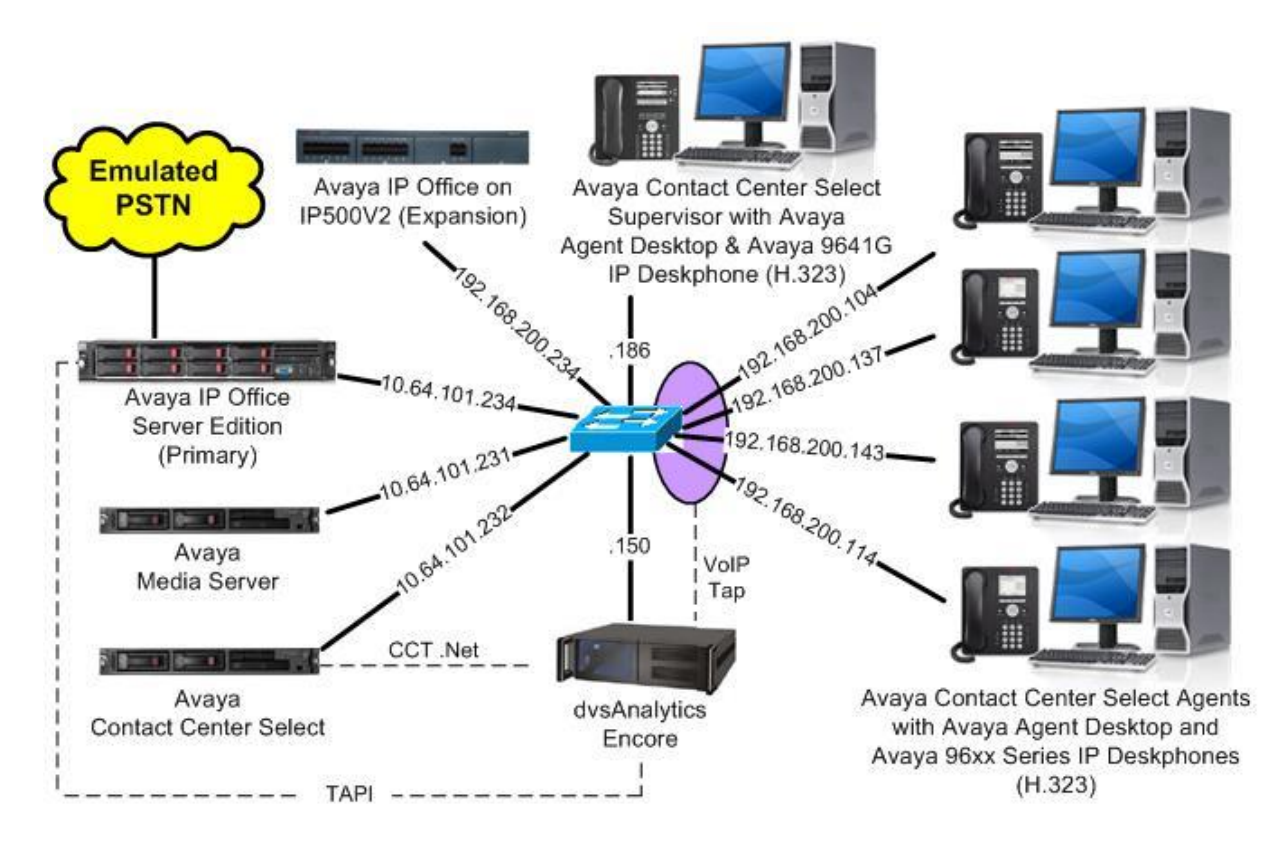

**Figure 1: Compliance Testing Configuration** 

TLT; Reviewed: SPOC 8/16/2017

Solution & Interoperability Test Lab Application Notes ©2017 Avaya Inc. All Rights Reserved.

# 4. Equipment and Software Validated

The following equipment and software were used for the sample configuration provided:

| Equipment/Software                                                                                                    | Release/Version |
|----------------------------------------------------------------------------------------------------|-----------------|
| Avaya Contact Center Select                                                                                                    | 7.0.0.1         |
| Avaya Aura® Media Server                                                                                                    | 7.7.0.269       |
| Avaya IP Office Server Edition (Primary) in<br>Virtual Environment                                                                | 10.0.0.1.0      |
| Avaya IP Office on IP500V2 (Expansion)                                                                                            | 10.0.0.1.0      |
| Avaya Agent Desktop on<br>Windows 10 Pro                                                                                          | 7.0             |
| Avaya 9620C IP Deskphone (H.323)                                                                                                  | 3.270B          |
| Avaya 9608, 9611G & 9641G IP Deskphone (H.323)                                                                                    | 6.6302          |
| dvsAnalytics Encore on<br>Windows 2008 Server R2 Standard<br>• Encore Web Interface<br>• Database                                 | 6.0.5<br>SP1    |
| <ul> <li>Avaya IP Office TAPI2 Driver (tspi2w_64.tsp)</li> <li>Avaya CCT SDK (Nortel.CCT.dll &amp; Nortel.CCT.WCF.dll)</li> </ul> | 1.0.0.43<br>7.0 |

Compliance Testing is applicable when the tested solution is deployed with a standalone IP Office 500 V2 and also when deployed with IP Office Server Edition in all configurations.

## 5. Configure Avaya Contact Center Select

This section provides the procedures for configuring Contact Center Select. The procedures include the following areas:

- Administer windows account
- Launch CCT Administration
- Administer CCT user

### 5.1. Administer Windows Account

From the Contact Center Select server, right click on **Start** and select **Computer Management** (not shown), to display the **Computer Management** screen.

Select Computer Management  $\rightarrow$  System Tools  $\rightarrow$  Local Users and Groups  $\rightarrow$  Users from the left pane, to display a list of users in the middle pane.

| *                                                                                                    |                                                                                                    |                                                                                                    | Computer Management                                                                                                    | _ <b>_</b> X   |
|----------------------------------------------------------------------------------------------------|----------------------------------------------------------------------------------------------------|----------------------------------------------------------------------------------------------------|----------------------------------------------------------------------------------------------------|----------------|
| File     Action     View     Help       Image: Constraint of the second second seco |                                                                                                    |                                                                                                    |                                                                                                    |                |
| Computer Management (Local                                                                                                    | Name                                                                                                    | Full Name                                                                                            | Description                                                                                                    | Actions        |
| ⊿ 👔 System Tools                                                                                                    | 31880                                                                                                    | Superv ACCSP                                                                                         | IP Office User account                                                                                                    | Users 🔺        |
| <ul> <li>Task Scheduler</li> <li>Task Scheduler</li> <li>Task Scheduler</li> <li>Scheduler</li> <li>Scheduler</li> <li>Local Users and Groups</li> <li>Groups</li> <li>Performance</li> <li>Device Manager</li> <li>Storage</li> <li>Windows Server Backup</li> <li>Disk Management</li> <li>Services and Applications</li> </ul>                                                                                                    | <ul> <li>31881</li> <li>31882</li> <li>32880</li> <li>32881</li> <li>32882</li> <li>Administrator</li> <li>Guest</li> <li>iceAdmin</li> <li>IUSR_SWC</li> </ul> | Agent1 ACCSP<br>Agent2 ACCSP<br>Superv ACCSE<br>Agent1 ACCSE<br>Agent2 ACCSE<br>iceAdmin<br>IUSR_SWC | IP Office User account<br>IP Office User account<br>IP Office User account<br>IP Office User account<br>Built-in account for administering<br>Built-in account for guest access t<br>Built-in account for Avaya Contac<br>Built-in account for Avaya Contac | More Actions > |
| < III >                                                                                                    |                                                                                                    |                                                                                                    |                                                                                                    |                |

Right click in the middle pane and select New User (not shown).

The New User screen is displayed. Enter desired values for User name, Full name, Description, Password, and Confirm password.

|                                                | New User                 | ? | X    |
|------------------------------------------------|--------------------------|---|------|
| User name:                                     | ncoreUser                |   |      |
| Full name:                                     |                          |   |      |
| Description:                                   |                          |   |      |
| Password:                                      | •••••                    |   |      |
| Confirm password:                              | •••••                    |   |      |
| User must chang                                | e password at next logon |   |      |
| User cannot char                               | nge password             |   |      |
|                                                | expires                  |   |      |
| <ul> <li>Password never e</li> </ul>           |                          |   |      |
| Password never                                 | ed                       |   |      |
| Password never<br>Account is disable           | ed                       |   |      |
| Account is disable                             | ed                       |   |      |
| Password never     Account is disable     Help | ed                       | C | lose |

Uncheck **User must change password at next logon**, and check **Password never expires**, as shown below.

## 5.2. Launch CCT Administration

From the Contact Center Select server, access the CCT Administration web interface by using the pertinent URL in an Internet browser window, in this case "https://accs-ccs:8445/WebAdmin". The screen below is displayed.

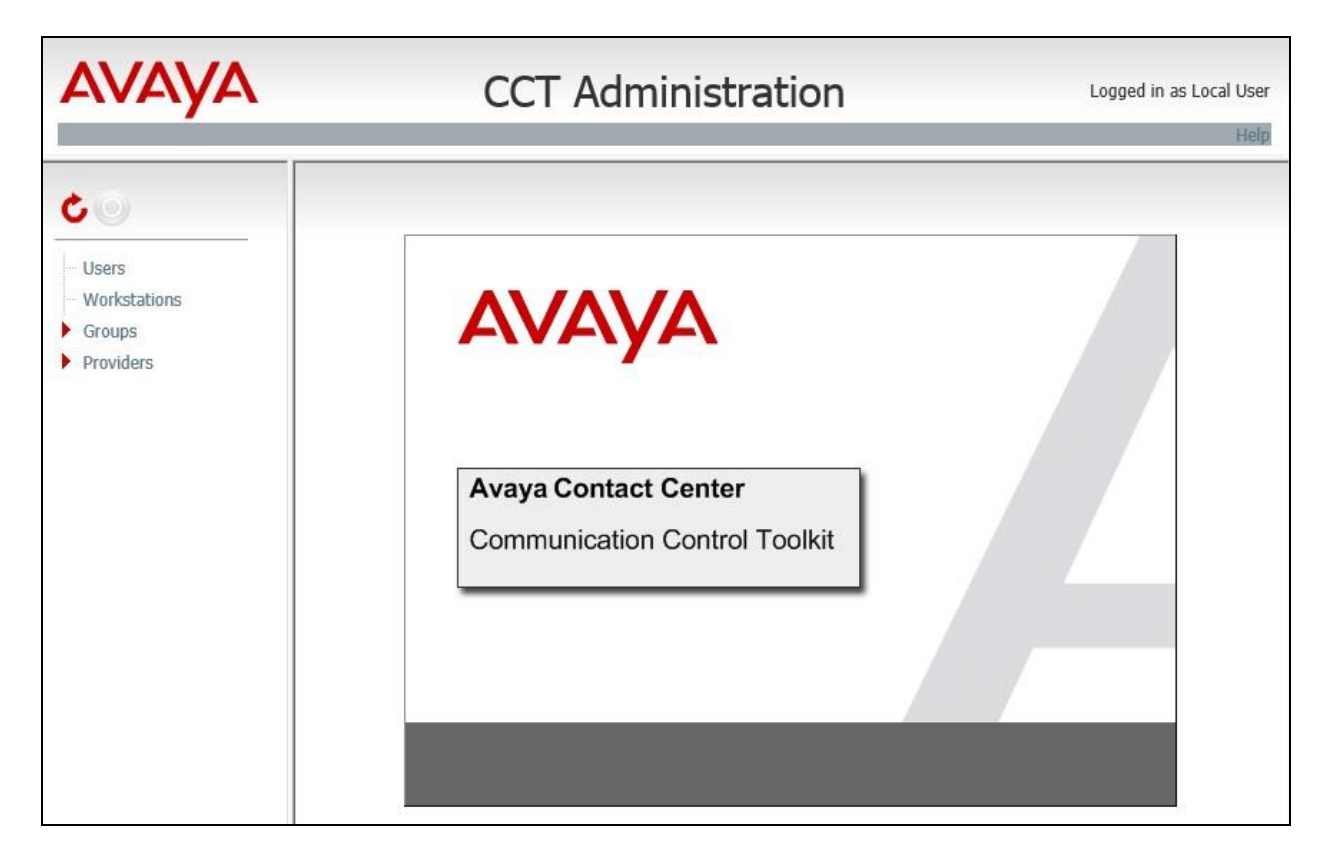

### 5.3. Administer CCT User

Right click on **Users** in the left pane, and select **Add new User** (not shown). The **Update CCT User** screen is displayed in the right pane.

For **Login User Name**, enter a user name in the format " $x\y$ ", where "x" is the hostname of the Contact Center Select server, and "y" is the newly created windows account from **Section 5.1**. Enter desired values for **First Name** and **Last Name**.

In the **Agent Assignments** sub-section, check the relevant agent users from **Section 3** in the left column, and use the arrow icon to move selected agents to the right. In the compliance testing, four agents were assigned, as shown below.

| AVAYA                |                            | CCT Admi                                                   | nistra | tion        |                                | Logged in as Local User |  |  |  |
|----------------------|----------------------------|------------------------------------------------------------|--------|-------------|--------------------------------|-------------------------|--|--|--|
| <b>C</b> O           | Update CCT                 | User                                                       |        |             |                                |                         |  |  |  |
| - Users              | S User Details             |                                                            |        |             |                                |                         |  |  |  |
| Workstations         | Login User Name            | accs-ccs\EncoreUser                                        |        |             |                                |                         |  |  |  |
| Groups     Providers | First Name                 | Recorder                                                   |        |             |                                |                         |  |  |  |
| - Howards            | Last Name                  | Encore                                                     |        |             |                                |                         |  |  |  |
|                      | 💿 Address Assig            | gnments                                                    |        |             |                                |                         |  |  |  |
|                      | Terminal Assi              | gnments                                                    |        |             |                                |                         |  |  |  |
|                      | Terminal Group Assignments |                                                            |        |             |                                |                         |  |  |  |
|                      | Address Group Assignments  |                                                            |        |             |                                |                         |  |  |  |
|                      | Agent Assignment           | nents                                                      |        |             |                                |                         |  |  |  |
|                      | Annala an Tabla            |                                                            |        |             |                                |                         |  |  |  |
|                      | Agents available           | 9                                                          |        | Agents maj  | a                              |                         |  |  |  |
|                      |                            | Agents                                                     |        |             | Agents                         |                         |  |  |  |
|                      |                            | 31880                                                      |        |             | 31881                          |                         |  |  |  |
|                      |                            | 32880                                                      | 0      |             | 31882                          |                         |  |  |  |
|                      |                            |                                                            | 0      |             | 32881                          |                         |  |  |  |
|                      |                            |                                                            |        |             | 32882                          |                         |  |  |  |
|                      | 2 Agents found. Pa         | <b>4 &gt; &gt; &gt; &gt; &gt; &gt; &gt; &gt; &gt; &gt;</b> |        | 4 Agents fo | K ( ) ) ) H<br>und. Page 1 / 1 |                         |  |  |  |
|                      | Save                       |                                                            |        |             |                                |                         |  |  |  |

## 6. Configure Avaya IP Office

This section provides the procedures for configuring IP Office. The procedures include the following areas:

- Verify license
- Administer security settings
- Obtain phone IP address

#### 6.1. Verify License

From a PC running the IP Office Manager application, select Start  $\rightarrow$  All Programs  $\rightarrow$  IP Office  $\rightarrow$  Manager to launch the application. Select the primary IP Office system, and log in using the appropriate credentials. The Avaya IP Office Manager for Server Edition IPO2-IPOSE screen is displayed, where IPO2-IPOSE is the name of the primary IP Office system.

From the configuration tree in the left pane, select the primary IP Office system, followed by **License** to display licenses in the right pane. Verify that there is a license for **CTI Link Pro**, and with license **Status** being "Valid", as shown below.

| 🕐 Avaya IP Office Manager for Server Ed | dition IPO2-IPOSE [10.0.0.1.0 build 53] |           |          |                 |            | × |
|-----------------------------------------|-----------------------------------------|-----------|----------|-----------------|------------|---|
| File Edit View Tools Help               |                                         |           |          |                 |            |   |
| IPO2-IPOSE - License                    | •                                       | - 🛙 🚨 🖻   | - 🔙 🖪 🔝  | 🖿 📐 🖌 🌽 🖬       |            |   |
| Configuration                           |                                         |           |          | <u>e</u> * - •  | ≫   ✓   <  | > |
| IPO2-IPOSE                              | License Remote Server                   |           |          |                 |            |   |
|                                         | PLDS File Status Valid                  |           |          |                 |            | * |
| 🕀 🖘 Control Unit (8)                    |                                         |           |          |                 |            |   |
| ⊕…≪ Extension (7)<br>⊕…⊈ User (7)       | Feature                                 | Instances | Status   | Expiration Date | Source     | ٦ |
| 🕀 🎇 Group (10)                          | Avaya Mac Softphone                     | 1000      | Valid    | Never           | PLDS Nodal |   |
| 🗈 🥬 Short Code (57)                     | Avaya Softphone Licence                 | 1000      | Valid    | Never           | PLDS Nodal |   |
| Service (0)                             | Basic User                              | 1000      | Obsolete | Never           | PLDS Nodal |   |
| Directory (0)                           | CTI Link Pro                            | 2         | Valid    | Never           | PLDS Nodal |   |
| ······································  | Devlink3 External Recorder              | 1         | Valid    | Never           | PLDS Nodal |   |
| 🐵 🚹 IP Route (1)                        | IP500 Universal PRI (Additional cha     | 100       | Obsolete | Never           | PLDS Nodal |   |
| Account Code (0)                        | IPSec Tunnelling                        | 1         | Obsolete | Never           | PLDS Nodal |   |
| License (22)                            | Office Worker                           | 1000      | Valid    | Never           | PLDS Nodal |   |
| ARS (2)                                 | Power User                              | 1000      | Valid    | Never           | PLDS Nodal |   |
| $\oplus$ Location (2)                   | Receptionist                            | 10        | Valid    | Never           | PLDS Nodal | E |
| 🔤 🥁 Authorization Code (0)              | Server Edition R10                      | 150       | Valid    | Never           | PLDS Nodal |   |

### 6.2. Administer Security Settings

From the configuration tree in the left pane, select the primary IP Office system, followed by **File**  $\rightarrow$  **Advanced**  $\rightarrow$  **Security Settings** from the top menu.

The Avaya IP Office Manager for Server Edition – Security Administration - IPO2-IPOSE screen is displayed, where IPO2-IPOSE is the name of the primary IP Office system. Select Security  $\rightarrow$  System to display the System screen in the right pane. Select the Unsecured Interfaces tab, and check TAPI/DevLink3 as shown below.

| 🐮 Avaya IP Office Manager for Server       | r Edition - Security Administrati | on - IP      | 02-IPOSE (10.0.0.1.0 build 53)                                   |
|--------------------------------------------|-----------------------------------|--------------|------------------------------------------------------------------|
| File Edit View Help                        |                                   |              |                                                                  |
|                                            | 1                                 |              |                                                                  |
| Security Settings                          | System: IP02-IP0                  | SE           |                                                                  |
| Security                                   | System Details Unsecured Inte     | rfaces       | Certificates                                                     |
| General Surter (1)                         | Voicemail Password                | *******      | Change 🔥                                                         |
| ⊕ ∰ Services (7)<br>⊕ ∰ Rights Groups (15) | Monitor Password                  | ******       | Change Use Service User Credentials                              |
| 🗄 🏠 Service Users (7)                      | Application Controls              |              |                                                                  |
|                                            | TFTP Server V1                    | Prog<br>Devl | am Code ♥ 1 API/DevLink3 ♥ 1<br>.ink ♥ 1 HTTP Directory Read ♥ 1 |
|                                            | TFTP Voicemail 🛛 🚺                |              | HTTP Directory Write 🗹 🚹                                         |
|                                            | Application Support               |              |                                                                  |
|                                            | Application                       | Activ        | e Limitations                                                    |
|                                            | Legacy Voicemail                  | ~            |                                                                  |
|                                            | Voicemail Lite                    | ~            |                                                                  |
|                                            | Upgrade wizard                    | 1            |                                                                  |
|                                            | TAPI                              | ~            |                                                                  |
|                                            | one-X Portal Client               | ~            |                                                                  |
|                                            | IP Office Directory Services      | 1            |                                                                  |
|                                            | DevLink                           | 1            |                                                                  |
|                                            | IP DECT                           | #            | Cannot view any Directory entries                                |
|                                            | Network Viewer                    | 1            |                                                                  |
|                                            |                                   |              |                                                                  |

### 6.3. Obtain Phone IP Address

From a PC running the IP Office Monitor application, select Start  $\rightarrow$  Programs  $\rightarrow$  IP Office  $\rightarrow$  Monitor to launch the application and connect to the primary IP Office. The Avaya IP Office SysMonitor screen is displayed, as shown below. Select Status  $\rightarrow$  H323 Phone Status from the top menu.

| 📵 Avaya IP Office SysMonitor - Monitoring 10.64.101.234 (IPO2-IPOSE (Server Edition(P))); Log Settings - C:\Users\\sysmonitorsettings.i 👝 💷 | ×     |
|----------------------------------------------------------------------------------------------------|-------|
| File Edit View Filters Status Help                                                                                                    |       |
|                                                                                                    |       |
| ****** SysMonitor v10.0.0.1.0 build 53 **********                                                                                           | Â     |
| *********** contact made with 10.64.101.234 at 08:51:23 12/12/2016 **********                                                               | Ш     |
| ********** System (10.64.101.234) has been up and running for 6days, 19hrs, 20mins and 46secs(588046867mS) *********                        | **    |
| ********** Warning: TEXT File Logging selected **********                                                                                   |       |
|                                                                                                    | Ŧ     |
|                                                                                                    | ▶ lat |

The **IPPhoneStatus** screen is displayed. Make a note of the IP address associated with each phone extension used by Contact Center Select agents on the primary IP Office from **Section 3**, which will be used later to configure Encore.

In the compliance testing, the two phone extensions on the primary IP Office used by Contact Center Select agents were "31881" and "31882", with IP addresses "192.168.200.104" and "192.168.200.137" respectively.

| Total Config | gured: 12 |            |            |                 | Waiting    | g 3 secs for update |           |        |       |            |               |   |
|--------------|-----------|------------|------------|-----------------|------------|---------------------|-----------|--------|-------|------------|---------------|---|
| Total Regis  | tered: 3  |            | Re         | gistered Status |            |                     |           |        |       |            |               |   |
| Extn Num     | User Num  | Phone Type | Licensed   | Security        | Behind NAT | IP Address          | Transport | Privat | Mac   | Version Id | EP identifier | 9 |
| 21031        | 21031     | Unknown    | No Licence | disable         |            | 0.0.0.0             |           |        | 2c-f4 | V?         | EP?           | F |
| 21032        |           | Unknown    | No Licence | disable         |            | 0.0.0.0             |           |        | 00-00 | V?         | EP?           | F |
| 21033        | 21033     | Unknown    | No Licence | disable         |            | 0.0.0.0             |           |        | 70-38 | V?         | EP?           | F |
| 21034        |           | Unknown    | No Licence | disable         |            | 0.0.0.0             |           |        | 00-00 | V?         | EP?           | F |
| 21035        | 21035     | Unknown    | No Licence | disable         |            | 0.0.0.0             |           |        | ь4-ь0 | V?         | EP?           | F |
| 31880        | 31880     | 9641       | Avaya IP   | best effort     |            | 192.168.200.186     | TCP       |        | Ь4-Ь0 | 6.6302     | IP02-IP0SE_58 | F |
| 31881        | 31881     | 9608       | Avaya IP   | best effort     |            | 192.168.200.104     | TCP       | -11    | 2c-f4 | 6.6302     | IP02-IPOSE_58 | F |
| 31882        | 31882     | 9611       | Avaya IP   | best effort     | 0          | 192.168.200.137     | TCP       |        | 70-38 | 6.6302     | IP02-IP0SE 58 | E |
| 32880        | 32880     | Unknown    | No Licence | disable         |            | 0.0.0.0             |           |        | 00-00 | V?         | EP?           | F |
| 32881        |           | Unknown    | No Licence | disable         |            | 0.0.0.0             |           |        | 00-00 | V?         | EP?           | F |
| 32882        | 32882     | Unknown    | No Licence | disable         |            | 0.0.0.0             |           |        | 00-00 | V?         | EP?           | F |
| 21036        |           | Unknown    | No Licence | disable         |            | 0.0.0.0             |           |        | 00-00 | ٧?         | EP?           | F |
|              |           |            |            |                 |            |                     |           |        |       |            |               |   |
| 1            |           |            | III        |                 |            |                     |           |        |       |            |               | + |
| 2.1.1.2      |           |            |            |                 |            | 530 33              | 42.12     |        | S     |            |               |   |

Repeat this section to obtain IP address associated with each phone extension used by Contact Center Select agents on the expansion IP Office from **Section 3**.

In the compliance testing, the two phone extensions on the expansion IP Office used by Contact Center Select agents were "22031" and "22033", with IP addresses "192.168.200.143" and "192.168.200.114" respectively.

Note that Contact Center Select requires all agent users to be configured on the primary IP Office system, and for agents using physical phone extensions on the expansion IP Office system to log into agent users on the primary IP Office via hot desking.

| IPPho                      | neStatus                            |            |            |                 |            |                     |           |        |       | 1 <u>444</u> 3 |              | X                                        |
|----------------------------|-------------------------------------|------------|------------|-----------------|------------|---------------------|-----------|--------|-------|----------------|--------------|------------------------------------------|
| Total Confi<br>Total Regis | gured: <b>5</b><br>stered: <b>3</b> |            | Re         | gistered Status | Waiting    | g 0 secs for update | _         |        |       |                |              |                                          |
| Extn Num                   | User Num                            | Phone Type | Licensed   | Security        | Behind NAT | IP Address          | Transport | Privat | Mac   | Version Id     | EP identifie | er 🛛                                     |
| 22031                      | 32881                               | 9620       | Avaya IP   | disable         | - C        | 192.168.200.143     | TCP       | 25     | 00-1b | 3.270B         | IP02-IP500   | JV2                                      |
| 22032                      | 22032                               | Unknown    | No Licence | disable         |            | 0.0.0.0             |           | - i    | 00-00 | V?             | EP?          |                                          |
| 22033                      | 32882                               | 9611       | Avaya IP   | best effort     |            | 192.168.200.114     | TCP       |        | 70-38 | 6.6302         | IP02-IP500   | JV2                                      |
| 22034                      | 22034                               | Unknown    | No Licence | disable         |            | 0.0.0.0             |           |        | 00-00 | V?             | EP?          | ) () () () () () () () () () () () () () |
| 22035                      | 22035                               | 9641       | Avaya IP   | best effort     |            | 192.168.200.163     | TCP       |        | Ь4-Ь0 | 6.6302         | IP02-IP500   | JV2                                      |
|                            |                                     |            |            |                 |            |                     |           |        |       |                |              |                                          |
| Display O                  | ptions                              |            |            | -10             | *I         | D D D               |           | L. Di  | 1 .   |                |              |                                          |

# 7. Configure dvsAnalytics Encore

This section provides the procedures for configuring Encore. The procedures include the following areas:

- Administer TAPI driver
- Administer agent stations
- Administer CTISetup
- Administer CT Gateway

The configuration of Encore is performed by dvsAnalytics installers and dealers. The procedural steps are presented in these Application Notes for informational purposes.

### 7.1. Administer TAPI Driver

From the Encore server, select Start  $\rightarrow$  Control Panel, and click on the Phone and Modem icon (not shown below). In the displayed Phone and Modem Options screen, select the Advanced tab. Select the Avaya IP Office TAPI2 Service Provider entry, and click Configure.

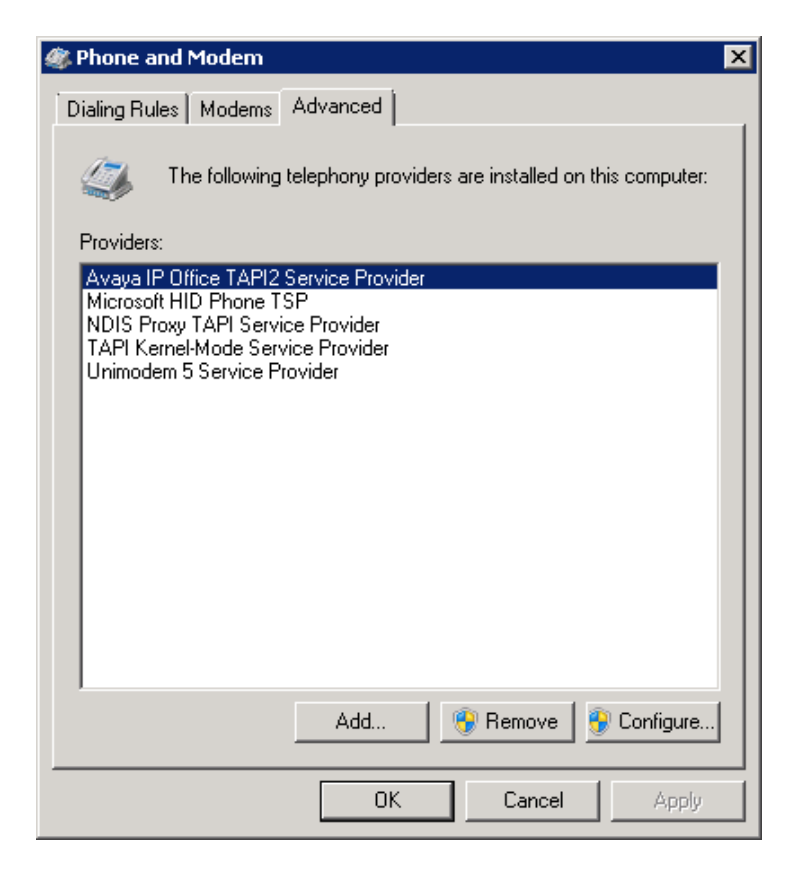

The **Avaya TAPI2 configuration** screen is displayed. For **Switch IP Address**, enter the IP address of the primary IP Office system. Select the radio button for **Third Party**, and enter the password of the primary IP Office system into the **Switch Password** field. Reboot the Encore server.

| aya TAPI2 configu | ration             |        |
|-------------------|--------------------|--------|
| Switch IP Address | 10.64.101.234      | OK     |
| 1                 |                    | Cancel |
| 🔍 Single User     |                    | 3      |
| Liner Name        |                    |        |
| User Mame 1       |                    |        |
| User Password     |                    |        |
| Third Party       |                    |        |
| Switch Password   | *****              |        |
|                   | Ex Directory Users |        |
|                   | WAV Users          |        |
|                   |                    |        |

### 7.2. Administer Agent Stations

From the Encore server, navigate to the **D:\EncData\Config\VoIP** directory to edit the **Voip.ini** file shown below.

| 🕌 VoIP                          |                                                                    |                          |                        |      | _ 🗆 🗙 |
|---------------------------------|--------------------------------------------------------------------|--------------------------|------------------------|------|-------|
| Compu                           | uter 👻 EncData (D:) 👻 EncData 👻 Config 👻 VoIP 👻                    | ▼ (                      | Search VoIP            |      | 2     |
| File Edit View Tools            | Help                                                               |                          |                        |      |       |
| Organize 🔻 🧾 Open               | ✓ Print Burn New folder                                            |                          |                        |      |       |
| 📕 dvs                           | Name *                                                             | Date modified            | Туре                   | Size |       |
| i Encore (64Bit)                | Drig 🔋                                                             | 10/9/2013 4:20 PM        | File folder            |      |       |
| 詞 Libraries                     | Stations - Copy.txt                                                | 11/14/2016 4:32 PM       | Text Document          | 8 KB |       |
| Documents                       | Stations.txt                                                       | 12/6/2016 10:30 AM       | Text Document          | 2 KB |       |
| 🎝 Music                         | Stations-VOIP-Sample.txt                                           | 1/16/2012 3:22 PM        | Text Document          | 2 KB |       |
| Pictures                        | 💭 Voip.ini                                                         | 12/6/2016 10:36 AM       | Configuration settings | 3 KB |       |
| Videos                          | 🗿 VOIP-Sample.ini                                                  | 11/29/2012 1:53 PM       | Configuration settings | 3 KB |       |
| p Computer<br>실 Local Disk (C:) | <b>•</b>                                                           |                          |                        |      |       |
| Voip.ini<br>Configuration       | Date modified: 12/6/2016 10:36 AM Date c<br>settings Size: 2.57 KB | reated: 10/9/2013 3:43 F | PM                     |      |       |

Scroll down to the **VoIP1** sub-section. For **NetOfInterest** and **MaskOfInterest**, enter the applicable subnet used by the Contact Center Select agent phones from **Section 6.3**.

| 📕 Yoip.ini - Notepad                                                                                                    | _ 🗆 X |
|----------------------------------------------------------------------------------------------------|-------|
| File Edit Format View Help                                                                                                    |       |
| ; AllowOddRTPPorts: This flag defaults to No which means all RTP packets must<br>; originate from an even numbered port. If you can see packets with WireShark, but<br>; you can't collect audio, check if the UDP port # is ever odd. If it is, set to Yes<br>AllowOddRTPPorts = No                                                                                                    | •     |
| <pre>[VoIP1] ; NetId: This address must match the ip address of the server's NIC that collects ; audio packets. NetId=169.254.42.42 ; NetofInterest and MaskOfInterest: used to define what subnet(s) of packets the AudioServer ; should be checking. Example: if a phone's IP address is 192.168.1.101, then the correct ; setting might be: NetofInterest=192.168.1.0 and MaskOfInterest=255.255.255.0 ; More than one NetofInterest can be assigned to a single NIC (up to 10 total). ; Use NetofInterest1 and MaskOfInterest1, etc. (digit 1 - 9). ; SPECIAL CASE: If there are packets being directed from a number of different subnets ; and defining the separate subnets is too difficult, then set the NetofInterest=0.0.0 ; and the mask of interest to 255.255.255. In that case, any defined station will ; have its data collected, regardless of its subnet. ("Defined Station" in stations.txt). NetofInterest=255.255.255.0 </pre> |       |
|                                                                                                    | × //  |

From the same directory, edit the **Stations.txt** file shown below.

| 🕌 YoIP                       |                                                                     |                    |                        |      | _ 🗆 🗙 |
|------------------------------|---------------------------------------------------------------------|--------------------|------------------------|------|-------|
| G 🖓 - Compu                  | ter 👻 EncData (D:) 👻 EncData 👻 Config 👻 VoIP 👻                      | ▼ [                | Search VoIP            |      | 2     |
| File Edit View Tools         | Help                                                                |                    |                        |      |       |
| Organize 🔻 🧾 Open            | ▼ Print Burn New folder                                             |                    |                        |      |       |
| 🍌 dvs                        | Name A                                                              | Date modified      | Туре                   | Size |       |
| 📕 Encore (64Bit)             | 🔑 Orig                                                              | 10/9/2013 4:20 PM  | File folder            |      |       |
| 詞 Libraries                  | Stations - Copy.txt                                                 | 11/14/2016 4:32 PM | Text Document          | 8 KB |       |
| Documents                    | Stations.txt                                                        | 12/6/2016 10:30 AM | Text Document          | 2 KB |       |
| 🎝 Music                      | Stations-VOIP-Sample.txt                                            | 1/16/2012 3:22 PM  | Text Document          | 2 KB |       |
| Pictures                     | 📰 Voip.ini                                                          | 12/12/2016 2:16 PM | Configuration settings | 3 KB |       |
| Videos                       | VOIP-Sample.ini                                                     | 11/29/2012 1:53 PM | Configuration settings | 3 KB |       |
| I토 Computer                  | -                                                                   |                    |                        |      |       |
| Stations.txt<br>Text Documer | Date modified: 12/6/2016 10:30 AM Date created:<br>ht Size: 1.19 KB | 10/9/2013 3:43 PM  |                        |      |       |

Enter a line for each phone extension used by Contact Center Select agents from **Section 6.3**. Use the format "x,y,z", where "x" is the phone extension, "y" is the phone IP address, and "z" is "True". This will enable monitoring for the phone extensions used by the agents.

| 📕 Stations.txt - Notepad                                                                                                    | - O ×    |
|----------------------------------------------------------------------------------------------------|----------|
| File Edit Format View Help                                                                                                    |          |
| ; DO NOT REMOVE THESE COMMENTS ! (the records that start with a semicolon).<br>; This file is used by Cisco_AudioServer or VoIP_AudioServer<br>; to determine the "stations of interest",<br>; that is, the stations to be recorded. Because stations can be moved from one<br>; network segment to another (with different subnet addresses), it can be<br>; somewhat problematic to keep track of where a station is. Part of the<br>; technique we will now use is to map a station to its MAC or IP address. Each<br>; Audio Server will need to know which LAN subnet(s) it is recording. | A        |
| <pre>Since ports can move around, there will NOT be a permanent Station-to-Port<br/>relationship. A "logical port" will not be assigned until we have actual<br/>data for a desired station.<br/>For station to MAC address map, set AddressType = MAC<br/>For station to IP address map, set AddressType = IP4<br/>sample entries<br/>station to MAC address<br/>Station to MAC address<br/>Pecording Enabled</pre>                                                                                                    |          |
| ; StationID, MAC Address, Recording Enabled<br>;AddressType = MAC<br>;5201, 00.00.29.0B.D9.30, True<br>; StationID, IP Address, Recording Enabled<br>AddressType = IP4<br>31881,192.168.200.104,True<br>31882,192.168.200.137,True<br>22031,192.168.200.143,True<br>22033,192.168.200.114,True                                                                                                    |          |
| I.                                                                                                    | ▼<br>▶// |

### 7.3. Administer CTISetup

Navigate to the **D:\EncData\Config\CTGateway** directory to edit the **CTISetup-AvayaIPOfficeTAPI.ini** file.

| 📔 CTGateway                                                                       |                                                                                  |                                                                 |                                                      |                | _ 🗆 🗙 |
|-----------------------------------------------------------------------------------|----------------------------------------------------------------------------------|-----------------------------------------------------------------|------------------------------------------------------|----------------|-------|
| G 🖓 🗸 - Compu                                                                     | iter 👻 EncData (D:) 👻 EncData 👻 Config 👻 CTGateway 👻                             | ▼ [                                                             | 😚 🛛 Search CTGateway                                 | ,              | 2     |
| File Edit View Tools                                                              | Help                                                                             |                                                                 |                                                      |                |       |
| Organize 👻 🧾 Open                                                                 | ▼ Print Burn New folder                                                          |                                                                 |                                                      | -              |       |
|                                                                                   | Name *                                                                           | Date modified                                                   | Туре                                                 | Size           |       |
| <ul> <li>Libraries</li> <li>Documents</li> <li>Music</li> <li>Pictures</li> </ul> | AGG<br>Bak<br>CTISetup - Copy.ini                                                | 3/11/2015 10:29 AM<br>12/19/2013 10:22 AM<br>10/29/2014 1:45 PM | File folder<br>File folder<br>Configuration settings | 49 KB          |       |
| Computer                                                                          | CTISetup-VoIP.ini                                                                | 12/5/2016 12:57 PM<br>12/6/2016 10:41 AM                        | Configuration settings                               | 49 KB<br>63 KB |       |
| CTISetup-A<br>Configuration                                                       | vayaIPOfficeTAPI.ini Date modified: 12/5/2016 12:57 PM<br>settings Size: 48.7 KB | Date created: 5/1                                               | 17/2016 3:14 PM                                      |                |       |

Scroll down to the **Encore ECAPI** sub-section. Under **ECAPI1**, make certain all parameters are set to the default values shown below.

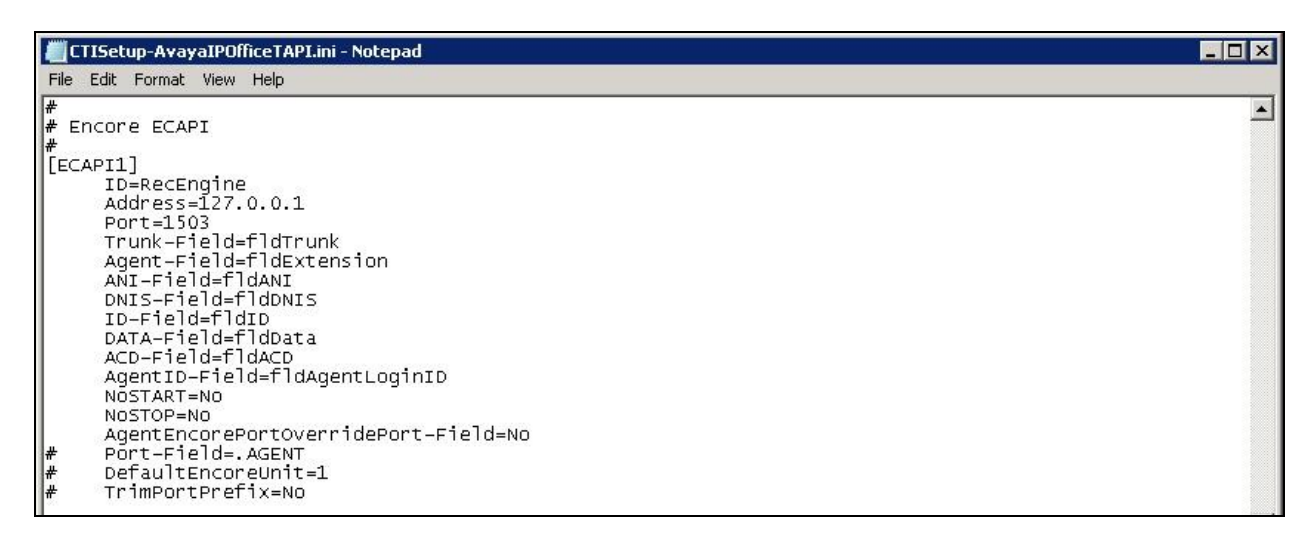

Scroll to the **Agents** sub-section. For each phone extension from **Section 7.2**, create a set of entries shown below. In this case, **ID** "31881" and "31882" corresponded to the two phone extensions on the primary IP Office, and "22031" and "22033" corresponded to the two phone extensions on the expansion IP Office. Set **EncoreUnit** to "1", and set **EncorePort** to the same phone extension value.

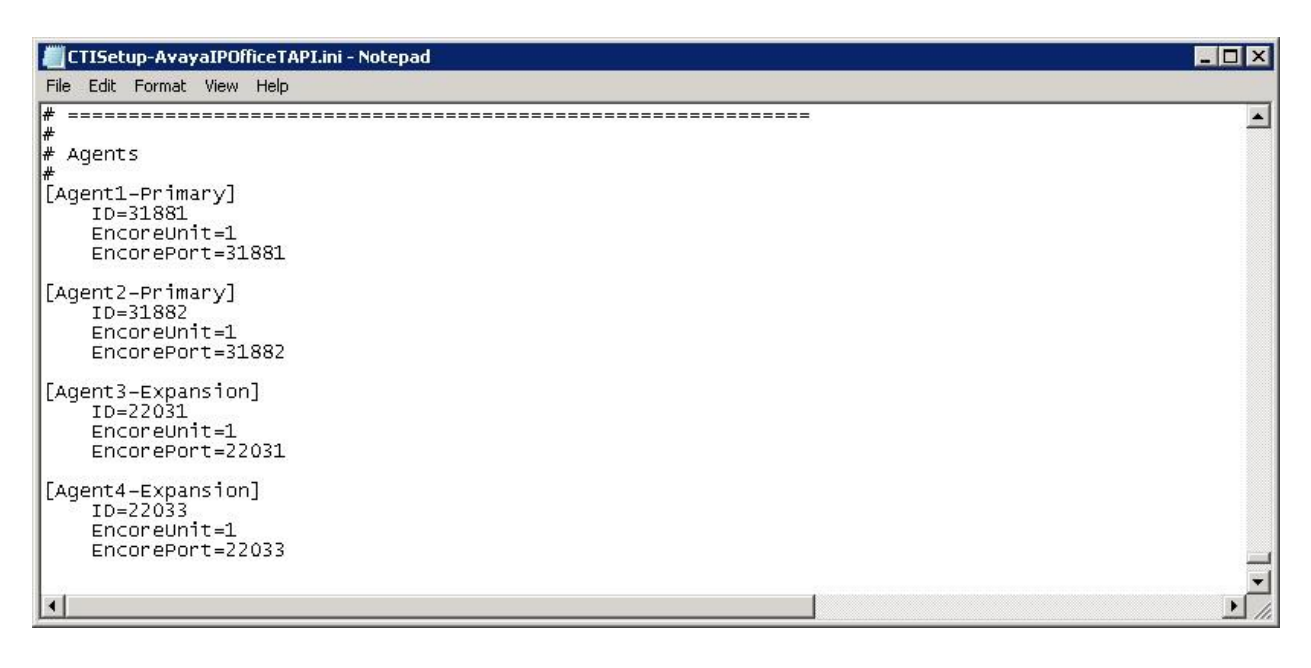

#### 7.4. Administer CT Gateway

Click on the CT Gateway icon from the system tray, as shown below.

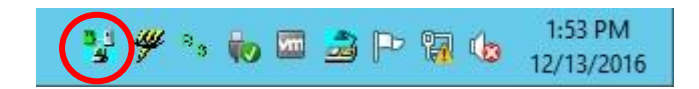

The **CTISetup-AvayaIPOfficeTAPI.ini** screen is displayed. Select **PBX**  $\rightarrow$  **Configure** from the top menu.

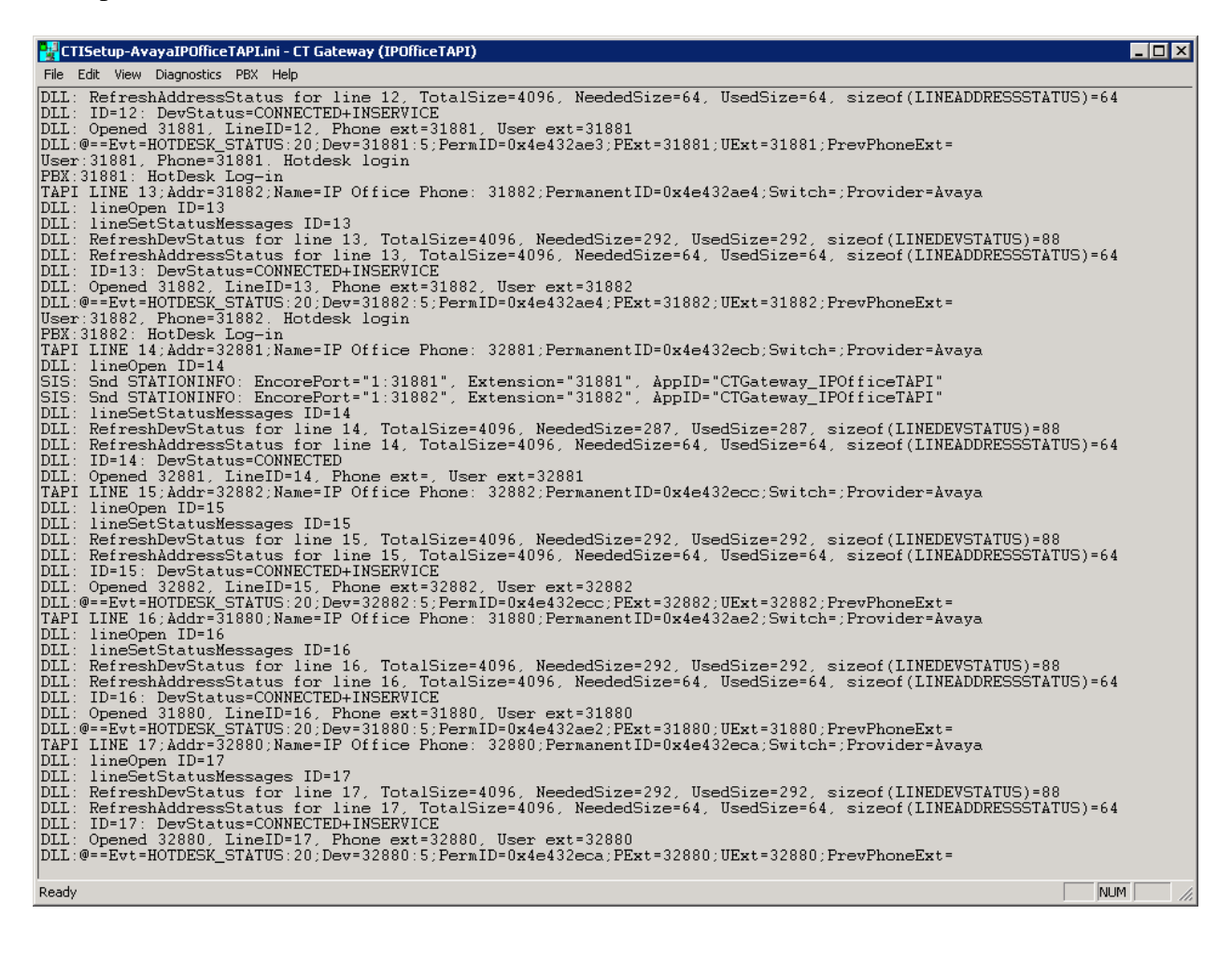

The **PBX interface setup** screen is displayed. Enter the following values for the specified fields, and retain the default values for the remaining fields.

- CCT Server name / IP address: IP address of Contact Center Select server.
- User ID:

The Encore user credential from **Section 5.3**.

• User password:

The Encore user credential from Section 5.3. The Encore user credential from Section 5.3.

• Confirm user password:

| interface setup                  | ?                    |
|----------------------------------|----------------------|
| Debug logging level 9            | Add memo to log file |
| ACCS Communication Control ToolK | it (CCT) Server      |
| *CCT Server name / IP address:   | 10.64.101.232        |
| *CCT Server IP Port              | 29373                |
| *User ID:                        | EncoreUser           |
| *User domain:                    |                      |
| *User password:                  | *****                |
| Confim user password             | *****                |
| *Campus Alternate Server:        | ,<br>                |
| *Geographic Alternate Server:    |                      |
| Encore ACCS Bridge Windows servi | се                   |
| *Server name / IP address:       | 127.0.0.1            |
| *Server IP Port                  | 1567                 |
| Requires restart of CTG ateway   |                      |
| OK                               | Cancel               |

## 8. Verification Steps

This section provides the tests that can be performed to verify proper configuration of Contact Center Select, IP Office and Encore.

Log an agent in to handle and complete a Contact Center Select voice call using a phone extension on the primary IP Office. Access the Encore web interface by using the URL "http://ip-address/encore" in an Internet Explorer browser window, where "ip-address" is the IP address of the Encore server. The **encore** screen is displayed. Click **Login** and log in using the appropriate credentials.

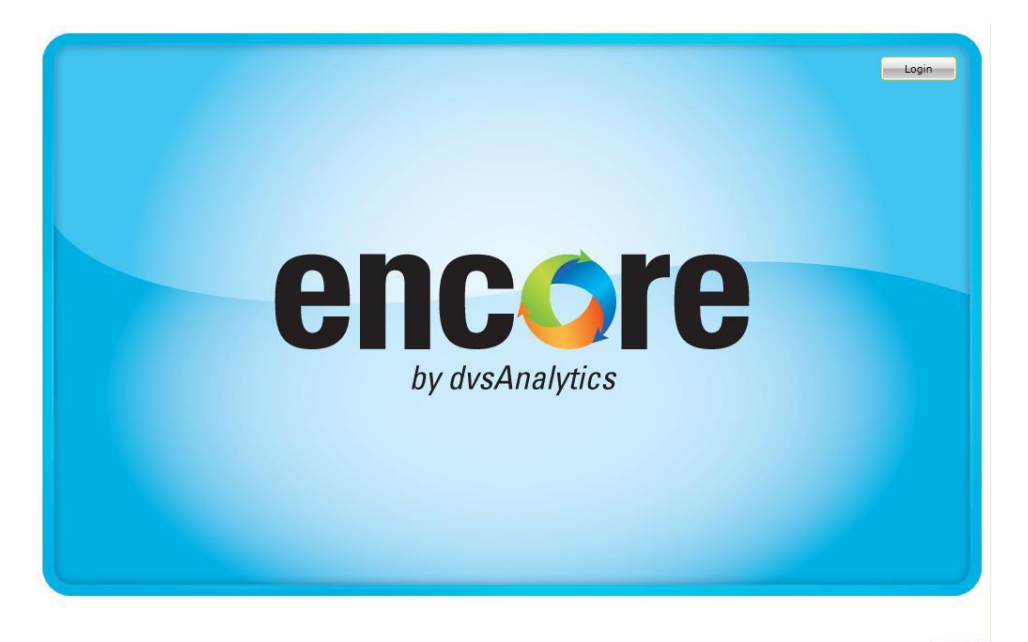

The **encore** screen below is displayed. Select the **Recorded Contacts** icon from the top menu, as shown below.

| encore 🙆 🔛 💰 😤 💱                                                                             | Welcome A Administrator   12/20/2016 🚳 🦹 🖗 |
|----------------------------------------------------------------------------------------------|--------------------------------------------|
| My View                                                                                      | L> D> D> D                                 |
| Assignment List - Outbox                                                                     | • 2                                        |
| O Received Assignments O Sent Assignments O My Completed Assignments                         |                                            |
| Status τ Priority τ Type τ Assignment τ Due Date τ Duration τ Comment τ To τ Assigned Date τ |                                            |

The encore screen is updated with a list of call recordings. Verify that there is an entry in the right pane reflecting the last call, with proper values in the relevant fields. In this case, **Device** Name contained the phone extension "31881" used by the answering Contact Center Select agent on the primary IP Office. ACD Number, Skillset, Agent Login ID, and Recorded Party Name are parameters with values obtained from the Contact Center Select CCT events.

Right click on the entry and select **Play** to listen to the playback. Verify that the call recording is played back.

| encore 🧉                                                                                                    |              |             | 6                                                                                                    | 8                              |                              |                |              |                    | Welcome A          | Administrator                  | 12/20/2016 |
|----------------------------------------------------------------------------------------------------|--------------|-------------|----------------------------------------------------------------------------------------------------|--------------------------------|------------------------------|----------------|--------------|--------------------|--------------------|--------------------------------|------------|
| Libraries System Library                                                                                               | Library      | : System    | Playlist: <no< td=""><td>one&gt; Items: 1</td><td>Selected Iten</td><td>ns: 1</td><td></td><td></td><td>4 🗗 🛃 🕼</td><td></td><td>×20</td></no<> | one> Items: 1                  | Selected Iten                | ns: 1          |              |                    | 4 🗗 🛃 🕼            |                                | ×20        |
| 🔛 Public Library<br>🔝 Group Library                                                                                    | Date         | 016 10:33:2 | T Duratio                                                                                                    | on <b>T</b> Device Nam         | e T ANI T<br>9089532103      | Call Direction | ACD Number T | Skillset<br>Skill1 | T Agent Login ID T | Recorded Party<br>Agent1 ACCSP | / Name 📥   |
| <ul> <li>Shared Playlists</li> <li>My Playlists</li> <li>All Shared Playlists</li> <li>All Member Playlists</li> </ul> |              |             |                                                                                                    |                                |                              |                |              |                    |                    |                                | •          |
| Streaming Player: 01214245.vx8<br>Position: 0:00:11.560 Recording Le<br>Video Unavailable                              | ngth: 0:01:1 | 7.702 Relat | ted Calls:0                                                                                                    | <del>14 - 41 - 41 - 5 11</del> | <b>\$~~ {} \$</b> \$\$\$\$\$ |                |              |                    |                    |                                | ▼ _ ×      |
|                                                                                                    |              |             |                                                                                                    |                                |                              |                |              |                    |                    |                                |            |

Repeat the verification with a Contact Center Select voice call answered by an agent using a phone extension on the expansion IP Office.

| encore (                                                  | Û     | <b>**</b>                                  | 6            | 8               | <b>3</b>       |                          |                      |                |                  | Welcon           | ne A Administrator   12/20/20 |
|-----------------------------------------------------------|-------|--------------------------------------------|--------------|-----------------|----------------|--------------------------|----------------------|----------------|------------------|------------------|-------------------------------|
| ∡ I Libraries System Library                              |       | Library: System                            | Playlist     | : <none></none> | Items: 2       | Selected Iter            | ns: 1                |                |                  | 40 🗗 🔒           |                               |
| Public Library                                            | 8     | Date                                       | T D          | Duration T      | Device Name T  | ΑΝΙ Τ                    | Call Direction       | T ACD Number T | Skillset         | T Agent Login I  | D T Recorded Party Name       |
| Group Library                                             | -     | 12/20/2016 10:42:10<br>12/20/2016 10:33:20 | 6 AM<br>9 AM | 00:01:17        | 22031<br>31881 | 7328883834<br>9089532103 | Incoming<br>Incoming | 33001<br>33001 | Skill1<br>Skill1 | 32881<br>31881   | Agent1 ACCSE<br>Agent1 ACCSP  |
| My Playlists  All Shared Playlists  All Member Playlists  |       | 4                                          |              |                 |                |                          |                      |                |                  |                  |                               |
| aming Player: 01Z14246.vx8<br>tion: 0:00:24.880 Recording | Lengt | h: 0:01:17.402 Relati                      | ed Calls     | ::0             |                |                          |                      |                | <del></del>      | *#1+# =={&====== |                               |
| Video Unavailable                                         | 1     | 0                                          |              |                 |                |                          |                      |                |                  | 0                |                               |

## 9. Conclusion

These Application Notes describe the configuration steps required for dvsAnalytics Encore 6.0.5 to successfully interoperate with Avaya Contact Center Select 7.0 and Avaya IP Office Server Edition 10.0. All feature and serviceability test cases were completed.

## 10. Additional References

This section references the product documentation relevant to these Application Notes.

- **1.** *Administering Avaya IP Office*<sup>™</sup> *Platform with Manager*, Release 10.0, September 2016, available at <u>http://support.avaya.com</u>.
- **2.** Avaya IP Office TAPI and ACCS Installation Addendum, Version 6.0.4, June 30, 2016, available from dvsAnalaytics Support.
- **3.** Avaya IP Office TAPI and ACCS Integration Guide, Version 6.0.4, June 30, 2016, available from dvsAnalaytics Support.

#### ©2017 Avaya Inc. All Rights Reserved.

Avaya and the Avaya Logo are trademarks of Avaya Inc. All trademarks identified by  $\mathbb{R}$  and  $^{TM}$  are registered trademarks or trademarks, respectively, of Avaya Inc. All other trademarks are the property of their respective owners. The information provided in these Application Notes is subject to change without notice. The configurations, technical data, and recommendations provided in these Application Notes are believed to be accurate and dependable, but are presented without express or implied warranty. Users are responsible for their application of any products specified in these Application Notes.

Please e-mail any questions or comments pertaining to these Application Notes along with the full title name and filename, located in the lower right corner, directly to the Avaya DevConnect Program at <u>devconnect@avaya.com</u>.